## How to Purchase District 3 Swimming Tickets utilizing a Passcode

- 1. Visit https://piaad3.hometownticketing.com/embed/all
  - a. Select the Swimming & Diving tile
- 2. Select the correct event/session that you have a passcode for and click "Get Tickets"
- 3. Select "Have a passcode?"
- Enter the passcode you received in the textbox with no spaces

   Click "Apply"
- 5. Add tickets to your cart by clicking the "+" symbol (up to 2)
  - a. Click "Checkout"
- Enter your Payment and Contact Information in the fields provided a. Click "Submit Order"
- 7. Success. You have purchased your tickets to the event and will receive an order confirmation to the email you entered at checkout along with your ticket(s) attached as a PDF.

NOTE: If you have multiple passcodes for multiple events – you must do separate transactions for each passcode that you have.